## How to Use TeamSideLine

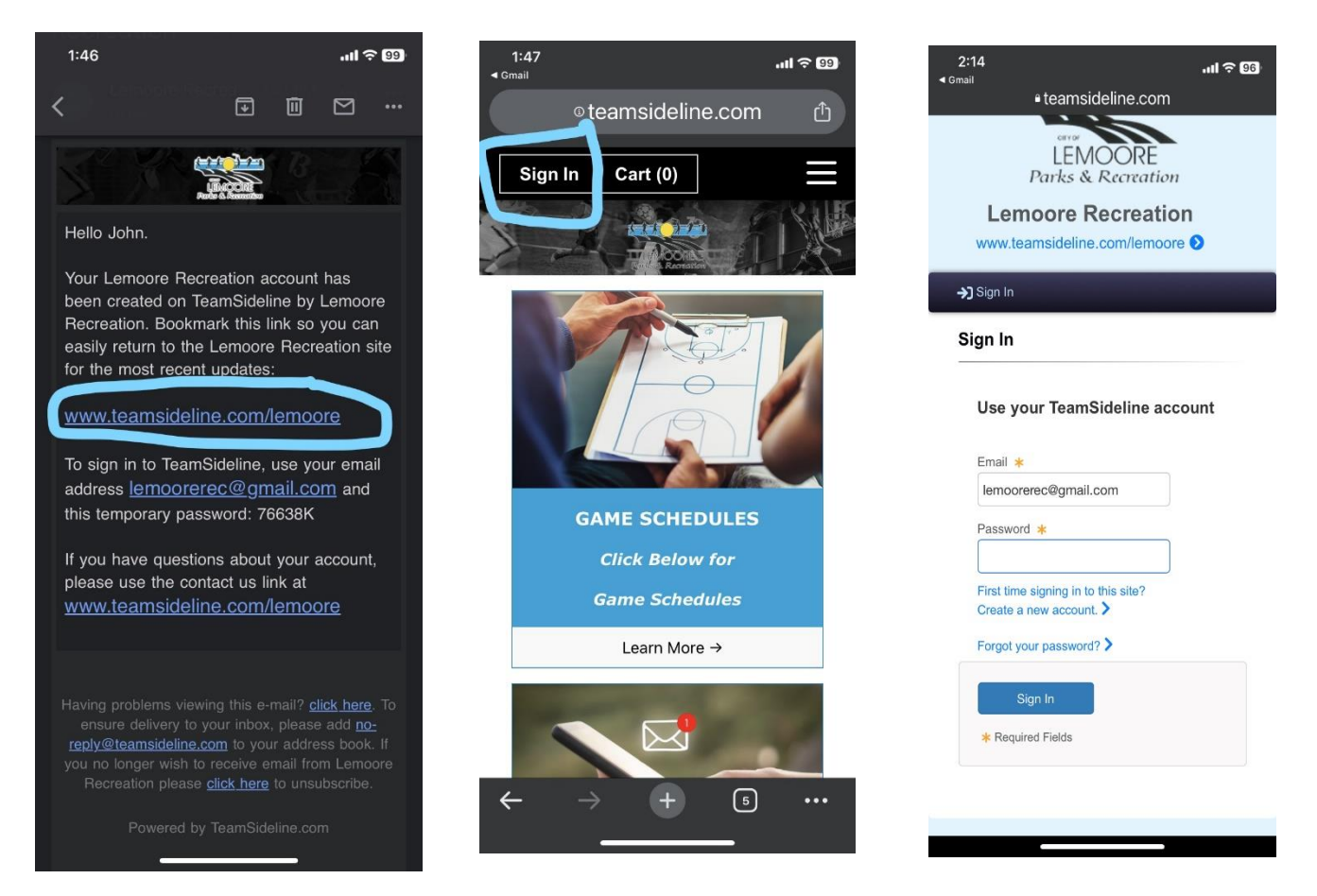

Step 1: Open the email you received from TeamSideLine. (New Account | Lemoore Recreation)

Step 2: Click on the link <u>www.teamsideline.com/lemoore</u>

Step 3: Click "Sign In"

Step 4: Use the email address you received the TeamSideline email on, to log in. TeamSideline will assign you a temporary password. Use that password as your password. You will be able to change your password after this step.

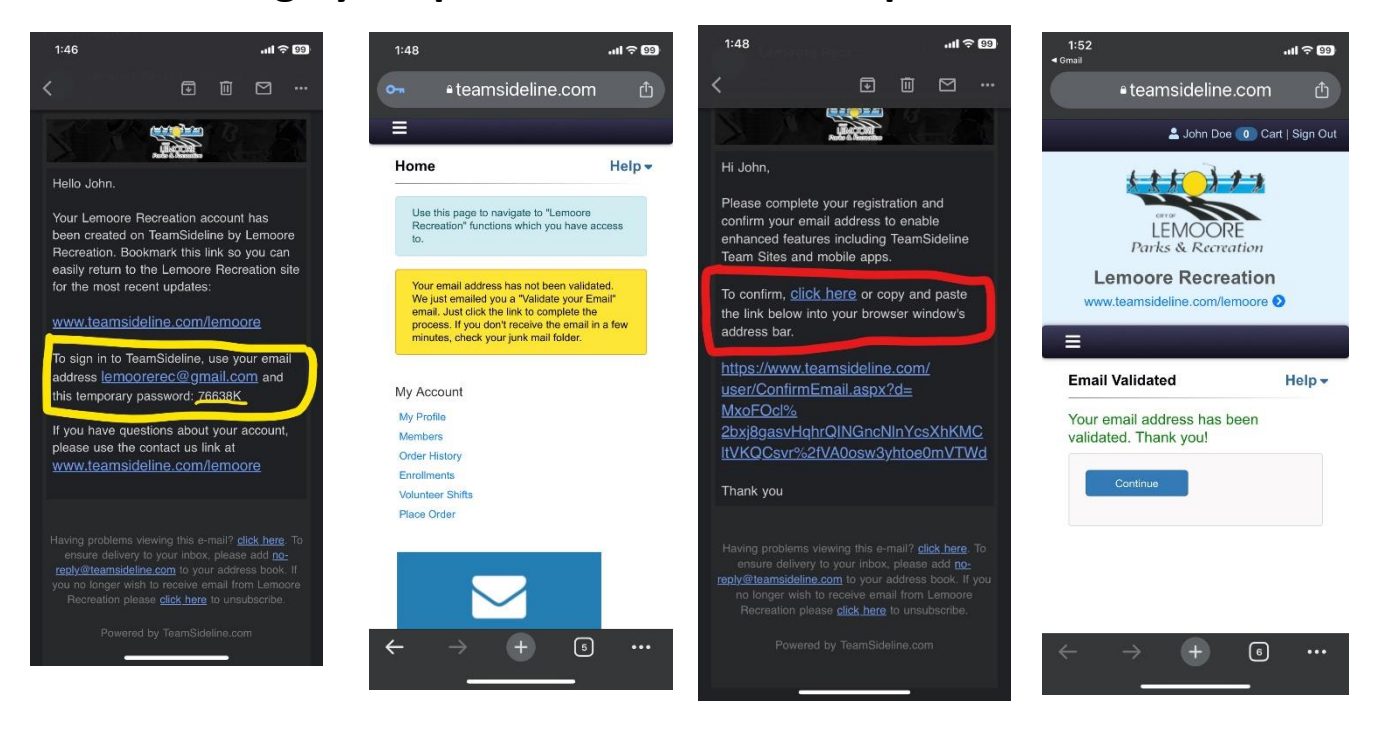

Step 5: You will get an email verification email forTeamsideline. Click on the "click here" shown in the picture inred. One you click on there. Your email will be verified.

Step 6: Download the TeamSideline app through the app store

on your phone.

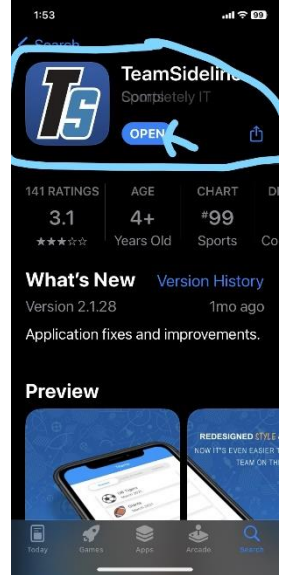

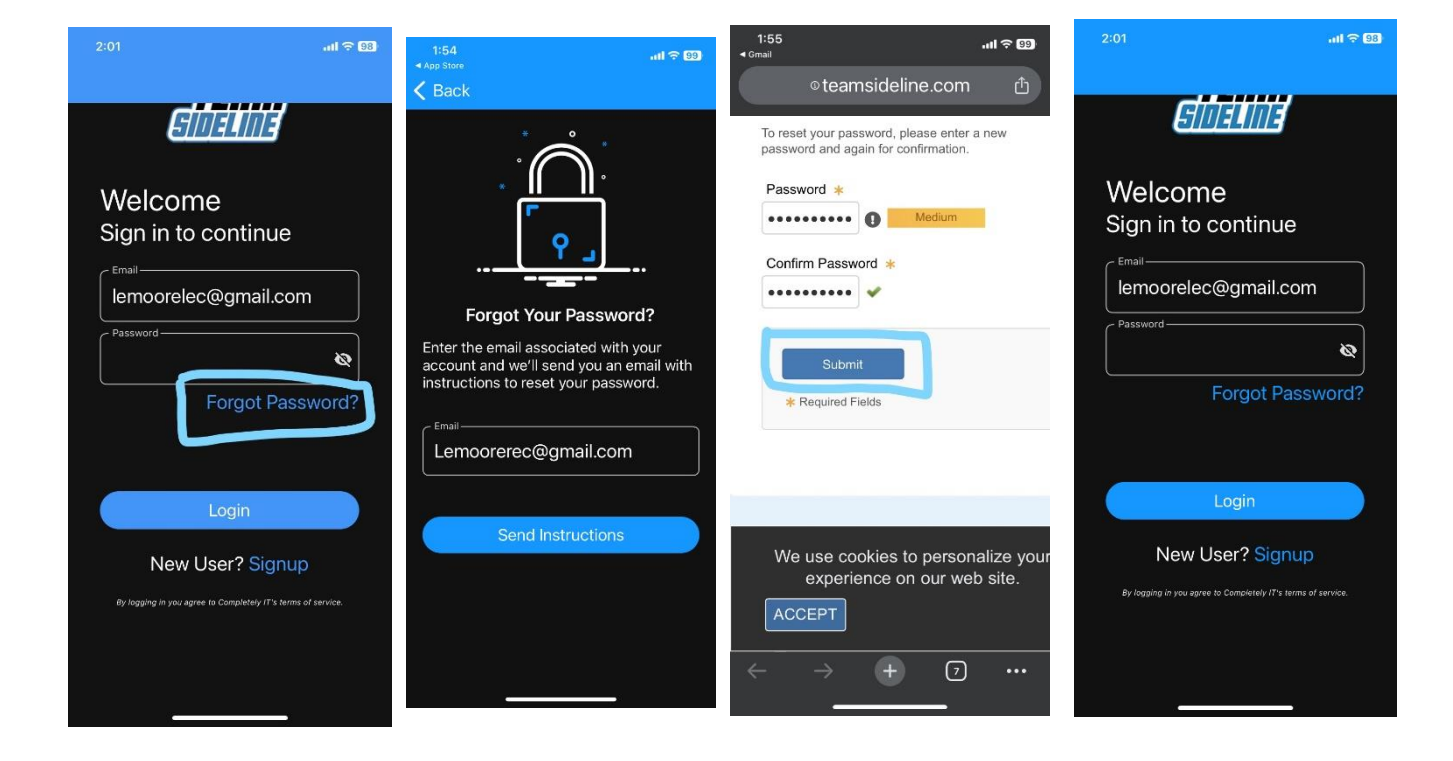

Step 7: Open the app, click on forgot password. The app will send you a forgot password email. Click on it and follow the steps to create a new password.

Step 8: Log in using the new password and your all set!

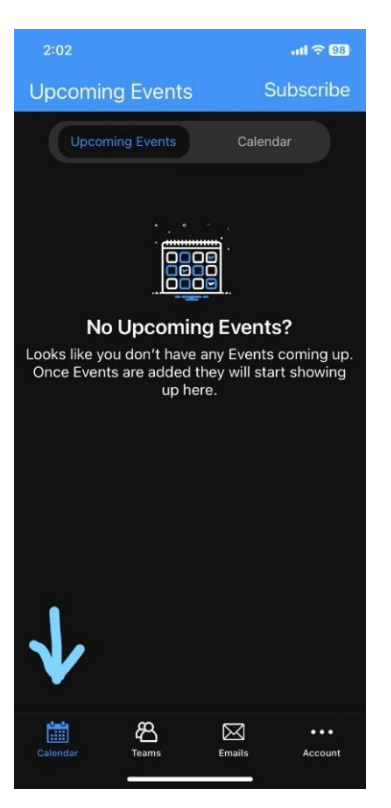

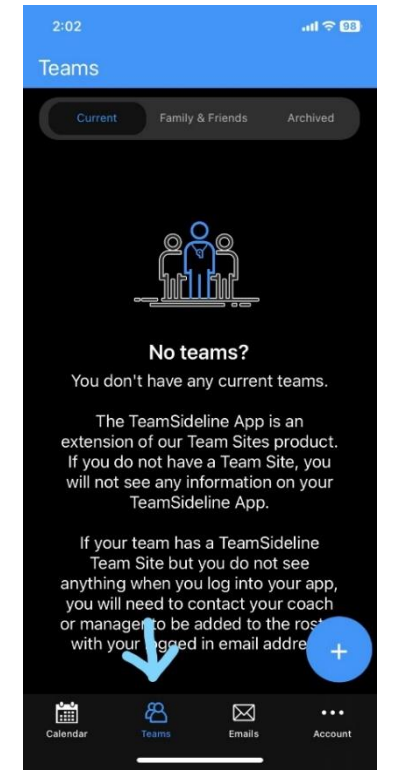

This is where you will be able to see the upcoming games once we go live. Your coaches can input their practice times and locations and you will be able to see them here. This is where you will be able see the whole team roster, communicate with other team parents, coaches, and see any announcements from the rec team once we go live.